## 医師会メールアドレスの設定方法について

 $\sim~$  Windows Live Mail ver.  $~\sim~$ 

お持ちのメールアドレス(アカウント)を変更する場合

- 1:現在のメールアドレス(@fmed.jp)で、受信を行ってください。
- 2:①「既存のアカウント」をクリックします。②「アカウント」のタブをクリックします。
   ③「プロパティ」をクリックします。

| 🤕   🔓 📾 =   送信トレイ - Windows Live Xール         | - 0 X I                  |
|----------------------------------------------|--------------------------|
| ファイル ホーム フォルダー 表示 アカウント                      | ~ <b>()</b>              |
|                                              |                          |
| 電子メール ニュース プロパティ                             |                          |
| 新規(KK) ②「アカウント」をクリック                         |                          |
| <ul> <li>クイック分類</li> <li>メッヤーシの検索</li> </ul> | ▲ 8月 ▶                   |
|                                              | 日月火水木金土                  |
| <sup>知9合いからの</sup> (3)「プロパティ」をクリック           | 2627282930311<br>2345678 |
| 47kb/2@fmed in                               | 9 10 11 12 13 14 15      |
| ディレス(Ginted)ア<br>受信N_(257)                   | 2324 2526 2728 29        |
|                                              | 3031 1 2 3 4 5           |
| 这回时000000000000000000000000000000000000      | A0                       |
| ご## ①既存のアカウントをクリック                           | 次の1か月間は予定が,              |
| 送信1-1                                        | めりません                    |
|                                              |                          |
|                                              |                          |
|                                              |                          |
|                                              |                          |
| الا 😨                                        |                          |
|                                              | 今日 (08/11)の              |
|                                              | 予定をここから入力<br>できます        |
| <b>ア</b> ニュースガループ                            |                          |
| メッセージ: 0 遥, 未開封: 0 遥                         | オンライン作業中 🔮               |

3:「サーバー」タブをクリックします。各項目を以下の設定に変更してください。

| ゚゚゚゚゚゚゚゚゚゚゚゚゚゚゚゚゚゚゚゚゚゚゚゚゚゚゚゚゚゚゚゚゚゚゚゚፝ | × |
|---------------------------------------|---|
| 全般 サーバー セキュリティ 詳細設定                   |   |
| サーバー情報                                |   |
| 受信メール サーバーの種類( <u>M</u> ) POP3        |   |
| 受信メール (POP3)(I):① vms95.kagaya.net    |   |
| 送信メール (SMTP)( 🔵 vms95.kagaya.net      |   |
| 受信メール サーバー                            |   |
| ユーザー名( <u>A</u> ): アドレス@fmed.jp       |   |
| パスワード( <u>D</u> ):                    |   |
| ✓パスワードを保存する(W)                        |   |
| ● クリア テキスト認証を使用してログオンする(C)            |   |
| ○ セキュリティで保護されたパスワード認証でログオンする(S)       |   |
| ○認証された POP (APOP) を使用してログオンする(P)      |   |
| 送信メール サーバー                            |   |
| ☑ このサーバーは認証が必要(⊻) 設定(E)               |   |
|                                       |   |
| OK キャンセル 適用(A)                        |   |

①受信メール(POP3):vms95.kagoya.net ②送信メール(SMTP):vms95.kagoya.net 3:「詳細設定」タブをクリックします。

各項目が以下の設定になっていることを確認し、「OK」ボタンをクリックします。

| די א אלע@fmed.jp לם/גדיז 🛛 🕹                        |  |  |
|-----------------------------------------------------|--|--|
| 全般 サーバー セキュリティ 詳細設定                                 |  |  |
| サーバーのポート番号                                          |  |  |
| 送信メール (SMTP)(O): 587 既定値を使用(U)                      |  |  |
| ① 「」このサーバーはセキュリティで保護された接続 (SSL) が必要(Q)              |  |  |
| 受信メール (POP3)(I): ② 995                              |  |  |
| ③ ☑ このサーバーはセキュリティで保護された接続 (SSL) が必要(C)              |  |  |
| サーバーのタイムアウト(T)<br>短い ■ 長い 1分                        |  |  |
| 送信                                                  |  |  |
|                                                     |  |  |
|                                                     |  |  |
| □ サーバーから削除96(R) 5 マ 日後<br>□ [ごみ箱]を空にしたら、サーバーから削除(M) |  |  |
|                                                     |  |  |
| OK キャンセル 適用(A)                                      |  |  |

| ①このサーバーはセキュリティで保護され | ✔チェックを入れる                  |
|---------------------|----------------------------|
| た接続(SSL)が必要         |                            |
| ②ポート番号              | 995                        |
| ③このサーバーはセキュリティで保護され | ✓チェックを入れる                  |
| た接続(SSL)が必要         |                            |
| ④サーバーにメッセージのコピーを置く  | チェックを外す                    |
|                     | ※複数のパソコンやタブレットで受け取りたい場合は   |
|                     | チェックを入れて下さい。               |
|                     | ※チェックをする場合サーバー容量が不足しないよう   |
|                     | に一定期間経過したものは[サーバーから削除]するよう |
|                     | 設定することをお勧めいたします。           |

以上で設定は終了です。

送受信ができることをご確認下さい。

1: Windows Live メール を起動します。 「アカウント」タブをクリックし、「電子メール」をクリックします。

| 📴   🔂 🚘 📑 🗢   クイック分類 - Windows Live メール          | – 🗆 X                                                                  |
|--------------------------------------------------|------------------------------------------------------------------------|
| ファイル ホーム フォルダー 表示 アカウント                          | ^ <b>?</b>                                                             |
|                                                  |                                                                        |
| 2.「電子メール」をクリック<br>キリロマリアシの水・用ますのメー<br>末開封のフィード   | ◆ 8月 ▶<br>日月火水木金土<br>2627282930311<br>2345678<br>910111212121415       |
| 送信トレイ                                            | 1617 1819 2021 22           2324 2526 2728 29           3031 1 2 3 4 5 |
|                                                  | 今日<br>次の1か月間は予定が<br>ありません                                              |
|                                                  |                                                                        |
|                                                  | 今日 (08/11)の                                                            |
|                                                  | 予定をここから入力                                                              |
| <ul> <li>□ 21-1.</li> <li>□ 1-2,0,μ-ブ</li> </ul> |                                                                        |
| 5                                                | 新着メッセージなし 🖂 オンライン作業中 😌                                                 |

2-1: 電子メール アカウント追加の画面が開くので各項目をご入力し、「次へ」ボタンをクリックします。

| <ul> <li>自分の電子メールアカウントを追加する</li> <li>Windows Live ID をお持ちの場合はこでサインインしてくたさい。</li> <li>Windows Live にサインイン</li> <li>電子メールアドレス:</li> <li>①アドレス@fmed.jp</li> <li>新しくWindows Live メールアドレスを作<br/>放する方はごちら</li> <li>パスワード:</li> <li>②パスワード: メールパスワード</li> <li>③表示名: 任意のお名前</li> <li>②表示名:</li> <li>③ 医師会太郎</li> <li>□この電子メールアカウントを既定にする。</li> </ul>                                                                                                    | ② Windows Live メール                                                                                                    | ×                                                                                                    |
|----------------------------------------------------------------------------------------------------|----------------------------------------------------------------------------------------------------|----------------------------------------------------------------------------------------------------|
| <ul> <li>自分の電子メールアカウントを追加する</li> <li>Windows Live ID をお持ちの場合はここでサインインしてください。</li> <li>Windows Live (こサインイン</li> <li>電子メールアドレス:</li> <li>アドレス@fmed.jp</li> <li>新しく Windows Live メール アドレスを作         成する方はこちち         パスワード:         パスワード:         パスワード:         メールパスワード         ③表示名:         ③ 医師会太郎         □ Cの電子メール アカウンドを既定にする。         (1) アドレス:         ① の電子メール アカウンドを既定にする。         ① (1) アドレス:         ① (1) アドレス:         ① (1) アドレス:         ① (1) アドレス:         ① (1) アドレス:         ① (1) アドレス:         ② (1) アドレス:         ○ (1) アドレス:         ○ (1) アドレスを作          ③表示名:         ③ 医師会太郎         ○ (2) のす チェール アカウンドを既定にする。         ○ (1) アドレス:         ○ (1) アドレス:         ○ (1) アドレス:         ○ (1) アドレス:         ○ (1) アドレス:         ○ (1) アドレス:         ○ (1) アドレス:         ○ (1) アドレス:         ○ (1) アドレス:         ○ (2) パスワード:         ○ (1) アドレス:         ○ (1) アドレス:         ○ (1) アドレス:         ○ (2) パスワード:         ○ (2) パスワード:         ○</li></ul> |                                                                                                    |                                                                                                    |
| ■ 手動でサーバー設定を構成する(C) ① ~ ③まで入力されたらクリック キャンセル 次へ                                                                                                    | <ul> <li>自分の電子とール アカウントを追加する</li> <li>Windows Live ID をお持ちの場合はここでサインインしてください。</li> <li>Windows Live (ごサインイン)</li> <li>電子メール アドレス:</li> <li>アドレス@fmed.jp</li> <li>新しく Windows Live メール アドレスを作成する方はごちら</li> <li>パスワードを保存する(B)</li> <li>表示名:</li> <li>この電子メール アカウントを既定にする。</li> <li>手動でサーバー設定を構成する(C)</li> </ul> | <ol> <li>①アドレス:(アドレス)@fmed.jp</li> <li>②パスワード:メールパスワード</li> <li>③表示名:任意のお名前</li> <li>①~③まで入力されたらクリック</li> </ol> |

2-2:サーバー設定の画面が開くので各項目をご入力し、「次へ」ボタンをクリックします。

| 🢷 Windows Live メール                                                                                                    | ×                                                                      |
|----------------------------------------------------------------------------------------------------|------------------------------------------------------------------------|
| サーバー設定を構成<br>電子メール サーバーの設定がわからない場                                                                                                    | 合は、ISP またはネットワーク管理者に連絡してください。                                          |
| 受信サーバー情報<br>サーバーの種類:<br>POP<br>サーバーのアドレス:<br>① vms95.kagoya.net<br>③ ▼ セキュリティで保護された接続 (SSL) が<br>次を使用して認証する:<br>クリア テキスト<br>ログオン ユーザー名:<br>④ アドレス@fmed.jp | 送信サーバー情報<br>サーバーのアドレス: ポート:<br>、「「「「「」」」」、「」」、「」」、「」」、「」」、「」」、「」」、「」」、 |
|                                                                                                    | ①~⑦まで入力されたらクリック<br>キャンセル 戻る 次へ                                         |

## 受信サーバー情報

| ①サーバーのアドレス                 | vms95.kagoya.net |
|----------------------------|------------------|
| ②ポート                       | 995              |
| ③ ✓ セキュリティで保護された接続(SSL)が必要 | チェックを入れます。       |
| ④ログオンユーザー名                 | (アドレス) @fmed.jp  |
| 送信サーバー情報                   |                  |
| ⑤サーバーのアドレス                 | vms95.kagoya.net |
| ⑥ポート                       | 587              |
| ⑦ ✓ セキュリティで保護された接続(SSL)が必要 | チェックを入れます。       |
| 認証が必要                      |                  |

入力したら「次へ」をクリックします。

2-3:下記の画面が表示されるので、「完了」をクリックします。

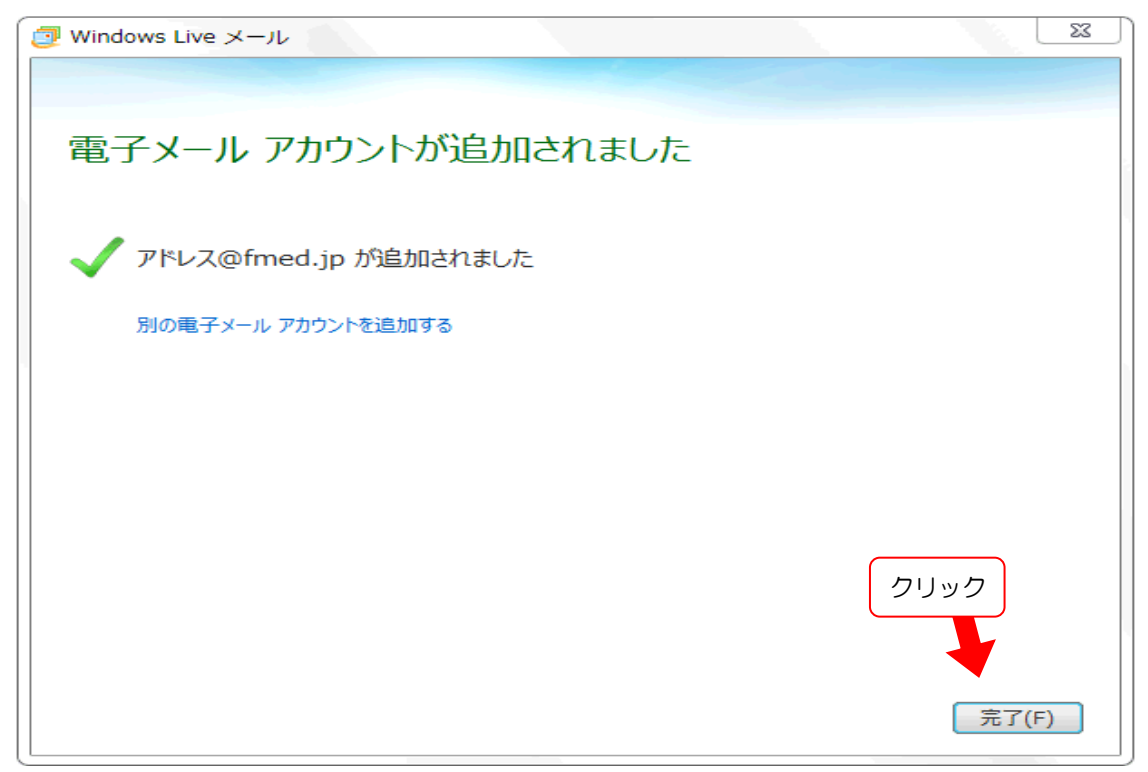

4:「アカウント」タブをクリックし、「プロパティ」をクリックします。

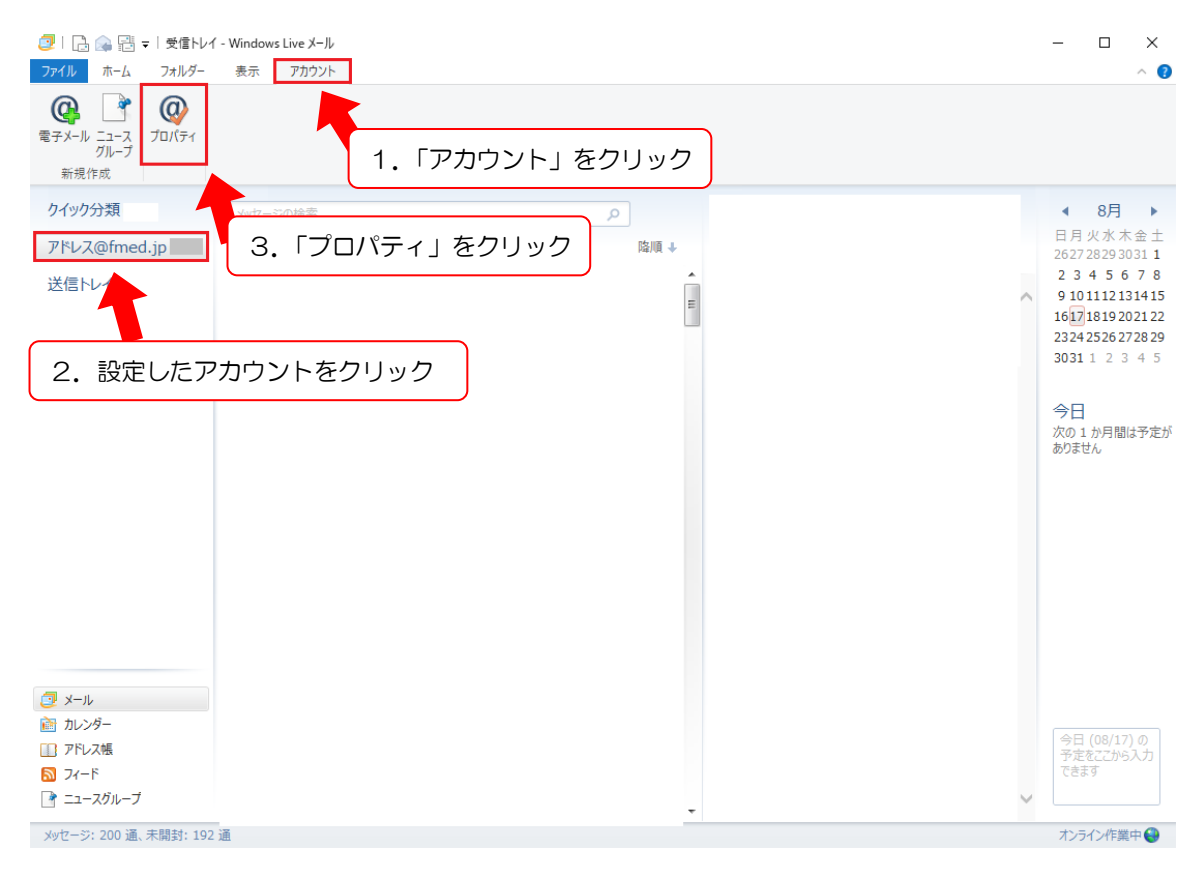

## 5:プロパティ「全般」の変更をします。

|        | アドレス | @fmed.i | pプ  | ロパティ |
|--------|------|---------|-----|------|
| Sec. 1 | 1111 | enneag  | P / |      |

| 全般 サーバー セキュリティ 詳細設定                                        |        |
|------------------------------------------------------------|--------|
| メール アカウント                                                  |        |
| これらのサーバーに覚えやすい名前を付けてください (例: 仕事、<br>Windows Live Hotmail)。 |        |
| ① アドレス@fmed.jp                                             |        |
| ユーザー情報                                                     |        |
| 名前(N): 2 医師会太郎                                             | 3<br>電 |
| 会社(0):                                                     |        |
| 電子メール アドレス(3) アドレス@fmed.jp                                 |        |
| 返信アドレス(Y):                                                 |        |
| ✓メールの受信時および同期時にこのアカウントを含める(I)                              |        |
|                                                            |        |
|                                                            |        |
|                                                            |        |
|                                                            |        |
| OK キャンセル 適用(A)                                             |        |

①メールアカウント:(アドレス)@fmed.jp
 ②名前:任意の名前
 ③電子メールアドレス:(アドレス)@fmed.jp

6:「詳細設定」タブを開いて各項目を確認し、「OK」ボタンをクリックします。

×

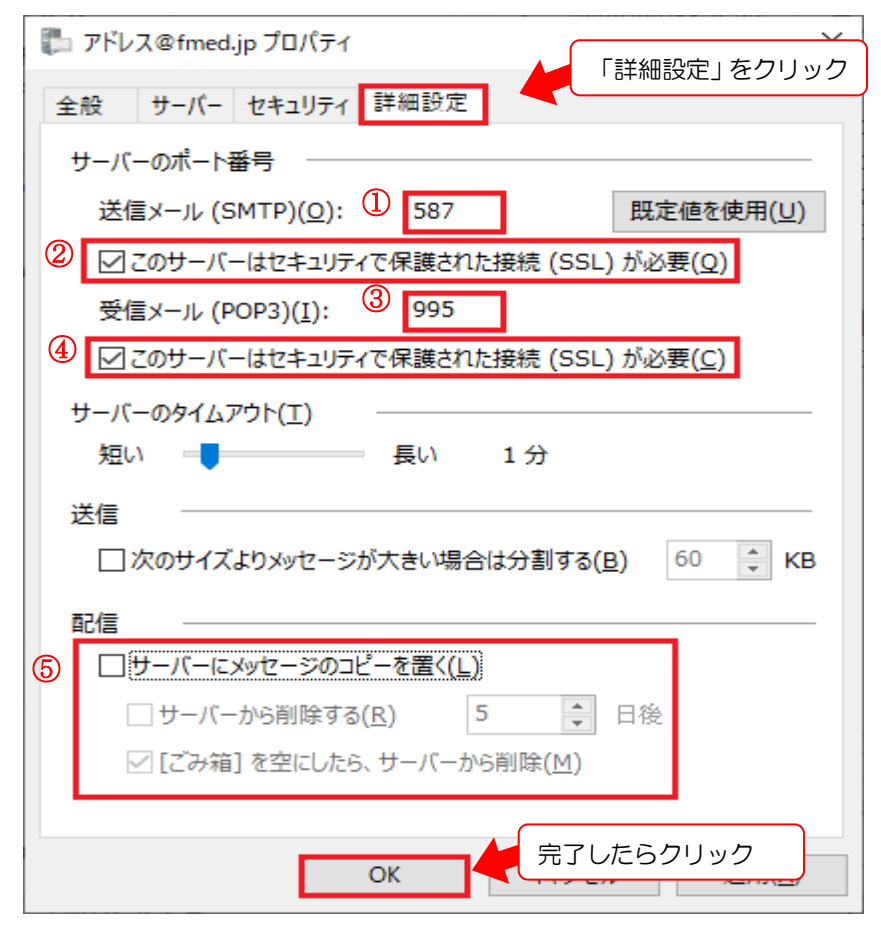

| ①送信メール(SMTP)            | 587                     |
|-------------------------|-------------------------|
| ②                       | チェックを入れて下さい。            |
| 接続(SSL)が必要              |                         |
| ③受信メール(POP3)            | 995                     |
| ④ 	 このサーバーはセキュリティで保護された | チェックを入れて下さい。            |
| 接続(SSL)が必要              |                         |
| ⑤サーバーにメッセージのコピーを置く      | チェックを外して下さい。            |
|                         | ※複数のパソコンやタブレットでメールを受け取  |
|                         | りたい場合はチェックを入れて下さい。      |
|                         | ※チェックを入れる場合はサーバー容量が不足し  |
|                         | ないように一定期間経過したものは[サーバーから |
|                         | 削除]するよう設定することをお勧めいたします。 |

以上で設定は終了です。

送受信ができることをご確認下さい。

設定のご依頼・困り事がございましたら、下記へご連絡下さい

## 084-922-0243

福山市医師会 総務課